## **Installing Wilbur**

Create a temporary directory somewhere and use you favorite unzipping program to expand this zip file into it. Then just run the setup.exe program in that directory and follow the instructions.

## Known Problems:

Since Wilbur uses two files which may be used in other applications, it installs these in your Windows system directory if newer ones are not already present. If one of these files is to be replaced, but is already in use, the install program will ask you to restart Windows to allow the new versions to be installed. All this is fine and the installation works OK, but this sometimes corrupts the information required for automatic uninstalling of Wilbur. No harm is done, other than a manual uninstall would be necessary. To avoid this try shutting down all unnecessary tasks before installing Wilbur.

Win95 incorrectly truncates the default file extension to Wil from Wilbur when a new index is saved. The default name Untitled.Wilbur is displayed correctly and the file is saved correctly as long as the extension is explicitly given, but just entering a name of Test will result in the index begin stored as Test.Wil rather than Test.Wilbur. This problem does not exist in WinNT.

Wilbur is unable to correctly index and display words containing international characters in WordStar files.

If you have any problems or questions, please contact us at wilbur@redtree.com or on CompuServe at 70233,1004 or by fax at +1-604-423-6519. You can also check out our web site at www.redtree.com.